## IS RuRiP – Računarsko Upravljanje Robama i Proizvodnjom www.rurip.com selimovic.edo@bih.net.ba Živinice, juli 2019. godine

## Definisanje user-a

U bazi koja se koristi definisati posebni user samo za export u excel, Naredni fotos;

|                  | Tools Windo | w Help   |         |                      |   |                      |                         |           |
|------------------|-------------|----------|---------|----------------------|---|----------------------|-------------------------|-----------|
| - 🚰 🖬 🗿          | 일 New Query | Di 🔁 🔁 🚳 | ※日間 9-0 | - Ja - El   Ma   🕨 🛛 | - | - 12                 | • •                     | 2 😚 🎌 🖸   |
| lorer            |             | • 4 ×    |         |                      |   |                      |                         |           |
| • <b>B</b> B = 7 | 23          |          |         |                      |   |                      |                         |           |
|                  |             |          |         |                      |   |                      |                         |           |
|                  |             |          |         |                      |   |                      |                         |           |
|                  |             |          |         |                      |   |                      |                         |           |
|                  |             |          |         |                      |   |                      |                         |           |
|                  |             |          |         |                      |   |                      |                         |           |
|                  |             |          |         |                      |   |                      |                         |           |
|                  |             |          |         |                      |   | Connect to Server    |                         | ×         |
|                  |             |          |         |                      |   | go connect to server |                         | ^         |
|                  |             |          |         |                      |   |                      |                         |           |
|                  |             |          |         |                      |   | Microsoft S          | QL Server 2014          |           |
|                  |             |          |         |                      |   |                      |                         |           |
|                  |             |          |         |                      |   | Server type:         |                         | ~         |
|                  |             |          |         |                      |   | Server name:         | DESKTOPROHONSQUEXPRESSU | · ·       |
|                  |             |          |         |                      |   | Authentication:      | Windows Authentication  | ~         |
|                  |             |          |         |                      |   | User name:           | DESKTOP-K6RCHA8\Zarada  |           |
|                  |             |          |         |                      |   | Password:            |                         |           |
|                  |             |          |         |                      |   |                      | Remember presword       |           |
|                  |             |          |         |                      |   |                      | Hemenber password       |           |
|                  |             |          |         |                      |   |                      |                         |           |
|                  |             |          |         |                      |   | Conne                | ct Cancel Help C        | ptions >> |
|                  |             |          |         |                      |   | Conne                | ct Cancel Help C        | ptions >> |
|                  |             |          |         |                      |   | Conne                | ct Cancel Help C        | ptions >> |
|                  |             |          |         |                      |   | Conne                | terneel Help C          | ptions >> |
|                  |             |          |         |                      |   | Canne                | ct Cancel Help C        | ptions >> |
|                  |             |          |         |                      |   | Conne                | t Cancel Heb C          | ptions >> |

Fotos 1, Pozivanje baze

| 🛐 🔹 📨 🌌 🛃 🦼 🔔 New Query 📑 📸 📸 🐇 🐴 🖫     | 1                                     | -                                            | - 🙆                 |        | - 🗠 🕾 🖉  |
|-----------------------------------------|---------------------------------------|----------------------------------------------|---------------------|--------|----------|
| bject Explorer 🗾 🔻 🕂 🗙                  |                                       |                                              |                     |        |          |
|                                         | E Logia Neu                           |                                              |                     |        |          |
| DESKTOP-KORCHA8\SQLEXPRESSUT(SQL Server | Login - New                           |                                              |                     |        | <u> </u> |
| System Databases                        | Select a page                         | 🔄 Script 🔻 🚺 Help                            |                     |        |          |
| Fesam2019                               | Server Boles                          |                                              |                     |        |          |
| 🗉 🧻 Hrastik18                           | 🚰 User Mapping                        | Login name:                                  | omega               |        | Search   |
| 🗑 🧻 Omega2018                           | Securables                            | Madaua a theatisation                        |                     |        |          |
| 🗉 🧻 Omega2019                           | In Status                             |                                              |                     |        |          |
| 🗑 间 Prepis                              |                                       | SQL Server authentication                    |                     |        |          |
| 🖃 🚞 Security                            |                                       | Password:                                    | ••••                |        |          |
| 🖃 🗀 Logins                              |                                       | Confirm password:                            | ••••                |        |          |
| ##MS_PolicyEventProcessingLogin##       |                                       | Specify old password                         |                     |        |          |
| RUILTINUISer                            |                                       | Old anonword:                                |                     |        |          |
| A DESKTOP-K6RCHA8\Zarada                |                                       | Citi passivoru.                              |                     |        |          |
| A hrastik                               |                                       | Enforce password policy                      |                     |        |          |
| A NT AUTHORITY\SYSTEM                   |                                       | Enforce password expire                      | ation               |        |          |
| A NT Service\MSSQL\$SQLEXPRESS01        |                                       | User must change pass                        | word at next login  |        |          |
| NT SERVICE\SQLTELEMETRY\$SQLEXF         |                                       | <ul> <li>Mapped to certificate</li> </ul>    |                     |        |          |
| A NT SERVICE\SQLWriter                  |                                       | <ul> <li>Mapped to asymmetric key</li> </ul> |                     | $\sim$ |          |
| A NT SERVICE\Winmgmt                    |                                       | Map to Credential                            |                     |        |          |
| 📥 omega                                 | Connection                            |                                              |                     |        | 7400     |
| A posao                                 | Server:                               | Mapped Credentials                           | Credential Provider |        |          |
| dia sa                                  | DESKTOP-R6RCHA8\SQLEXPRE              |                                              |                     |        |          |
| Gradentials                             | Connection:<br>DESKTOR.KERCHAR Zacada |                                              |                     |        |          |
| Generals     Server Objects             | DESKTOP-KONCHASIZarada                |                                              |                     |        |          |
| Benication                              | View connection properties            |                                              |                     |        |          |
| Management                              |                                       |                                              |                     |        |          |
|                                         | Progress                              |                                              |                     | _      | Hemove   |
|                                         | Ready                                 | Default database:                            | Fesam2019           | ~      |          |
|                                         | 1440 a                                | Default language:                            | Croatian            | ~      |          |
|                                         |                                       |                                              | 0                   | к      | Cancel   |
|                                         |                                       |                                              |                     |        |          |

Fotos 2, Definisanje user-a za bazu Omega2019

User je omega, a password; 2019

Na kartici General, fotos 2 obavezno sve podatke u poljima ček, konfigurisati kao na fotosu 2.

## Obrada podataka za export u excel

Modil Rob100.exe, Export u excel - Nabavke, prodaja i zalihe, forma fotos broj

| rtice Prihodi | Rez.dijelovi Export u excel Poèetna stanja<br>? ? 🎒 Prodaja Ecxel 🎒 Excel obračun nabavki 🎒 Konekcija na bazu 🐴 |
|---------------|----------------------------------------------------------------------------------------------------|
|               | 🔏 Zalihe roba - export u excel                                                                                  |
|               | Preduzeće: 1 DOO OMEGA<br>Vrsta RJ: 1 VELERPDAJA                                                                |
|               | Djelatnost Rj                                                                                                   |
|               | Radna jedininica<br>od: 0 do: 999                                                                               |
|               | od: 0 do: 999                                                                                                   |
|               | Obbavljač<br>od: 0 do: 999999                                                                                   |
|               | Kupac         do:         999999                                                                                |
|               | RJ kupca<br>od: 0 do: 9999999                                                                                   |
|               | Artikal<br>od: 0 do: 999999                                                                                     |
|               | od: 1.01.2019 do: 30.06.2019                                                                                    |
|               | Tabela za excel: QUMZNAZ                                                                                        |
|               | Formiranje pod.za izvejštaje                                                                                    |

Fotos rbroj 3, Filter podataka za excel

Pritiskom na gumb Formiranje pod.za izvještaje, izvršiće se punjenje tabele QUMZNAZ i pojaviće se browse, fotos bropj 4,

| proj Po  | odaci |           |        |                           |                        |       |             |                |                   |      |
|----------|-------|-----------|--------|---------------------------|------------------------|-------|-------------|----------------|-------------------|------|
| dni broj | Pred. | Rjedinica | Dobav. | Naziv dobavljača          | Sjediste Dobavljaca    | Кирас | Naziv Kupca | Sjediste Kupca | Rj kup Naziv Rj K | upca |
| 134534   |       |           | 7743   | LUKAS TP NAKIÆ d.o.o.     | SIROKI BRIJEG 88220    |       |             |                |                   |      |
| 434535   | 1     | 310       | 176    | PERUTNINA PTUJ-BH d.o.o.  | BREZA                  | 0     |             |                | 0                 |      |
| 434536   | 1     | 310       | 484    | MENPROM d.o.o.            | GORNJA TUZLA 75208#    | 0     |             |                | 0                 |      |
| 434537   | 1     | 310       | 549    | GREAT d.o.o.              | SREBRENIK 75350#**     | 0     |             |                | 0                 |      |
| 434538   | 1     | 310       | 908    | BILJANA d.o.o.            | MAOEA 76208            | 0     |             |                | 0                 |      |
| 434539   | 1     | 310       | 908    | BILJANA d.o.o.            | MAOEA 76208            | 0     |             |                | 0                 |      |
| 134540   | 1     | 310       | 1126   | SKUTER d.o.o.             | SARAJEVO 71000         | 0     |             |                | 0                 |      |
| 434541   | 1     | 310       | 1171   | FERIMPEX d.o.o.           | ZAVIDOVIÆI /2220#**    | 0     |             |                | U                 |      |
| 434542   |       | 310       | 11/4   | EUROVIP d.o.o.            | ETTLUK 88260           | 0     |             |                | 0                 |      |
| 434543   |       | 310       | 1690   | DUKAI d.o.o.              | BANJA LUKA /8000       | 0     |             |                | 0                 |      |
| 134544   |       | 310       | 2010   | NOZMETIKA AFRODITA 0.0.0. | MUSTAR 88000           | 0     |             |                | U                 |      |
| 134545   |       | 310       | 2111   | NEDUMEX 0.0.0.            | PALE / 1420            | 0     |             |                | 0                 |      |
| 134340   |       | 310       | 2300   | AKOVA IMPEX d a a         | CADA IEVO 71000        | 0     |             |                | 0                 |      |
| 134347   | 1     | 210       | 2403   | HERCEGOVINA VINO da a     | MOSTAR 0000            | 0     |             |                | 0                 |      |
| 124540   |       | 210       | 20/0   | MAYI da a                 | ODAČIE 70270 #**       | 0     |             |                | 0                 |      |
| 12/550   | -     | 310       | 2000   | KI AS d d                 | SARA IEVO 71000        | 0     |             |                | 0                 |      |
| 134551   |       | 310       | 2724   | KLASdd                    | SARAJEVO 71000         | 0     |             |                | 0                 |      |
| 134552   | 1     | 310       | 2726   | GAMUS do o                | TUZIA 75000            | ő     |             |                | 0                 |      |
| 134553   | 1     | 310       | 2773   | PIEMONTEdoo               | TUZLA 75000 #          | õ     |             |                | 0                 |      |
| 434554   | 1     | 310       | 2805   | BIHAÆKA PIVOVARA d.d.     | BIHAÆ 77000            | Ő     |             |                | Ő                 |      |
| 434555   | 1     | 310       | 2824   | DARA d.o.o.               | POSUŠJE 88240          | Ō     |             |                | Ō                 |      |
| 434556   | 1     | 310       | 2914   | EZ d.o.o.                 | BUSOVAÈA 72260         | 0     |             |                | 0                 |      |
| 434557   | 1     | 310       | 2914   | EZ d.o.o.                 | BUSOVAÈA 72260         | 0     |             |                | 0                 |      |
| 434558   | 1     | 310       | 2937   | MENDEŠ d.o.o.             | BRÈKO #                | 0     |             |                | 0                 |      |
| 434559   | 1     | 310       | 3018   | NELT d.o.o.               | ISTOÈNO SARAJEVO 71123 | 0     |             |                | 0                 |      |
| 434560   | 1     | 310       | 3084   | ROYAL FOOD d.o.o.Sarajevo | SARAJEVO               | 0     |             |                | 0                 |      |
| 434561   | 1     | 310       | 3519   | TP DRINOVCI d.o.o.        | GRUDE 88340            | 0     |             |                | 0                 |      |
| 434562   | 1     | 310       | 3580   | LEBURIÆ KOMERC d.o.o.     | PRNJAVOR *             | 0     |             |                | 0                 |      |
| 434563   | 1     | 310       | 3606   | ANDREA & GIOVANNI d.o.o.  | ÉITLUK 88260           | 0     |             |                | 0                 |      |
| 434564   | 1     | 310       | 3652   | Pak-RAMPART d.o.o.        | VISOKO 71300           | 0     |             |                | 0                 |      |
|          |       |           |        |                           |                        |       | I           | I              |                   |      |

Fotos broj 4, Formirani podaci za export u excel

Klikni mišem na gumb Excel, pojaviće se excel okruženje fotos broj 5;

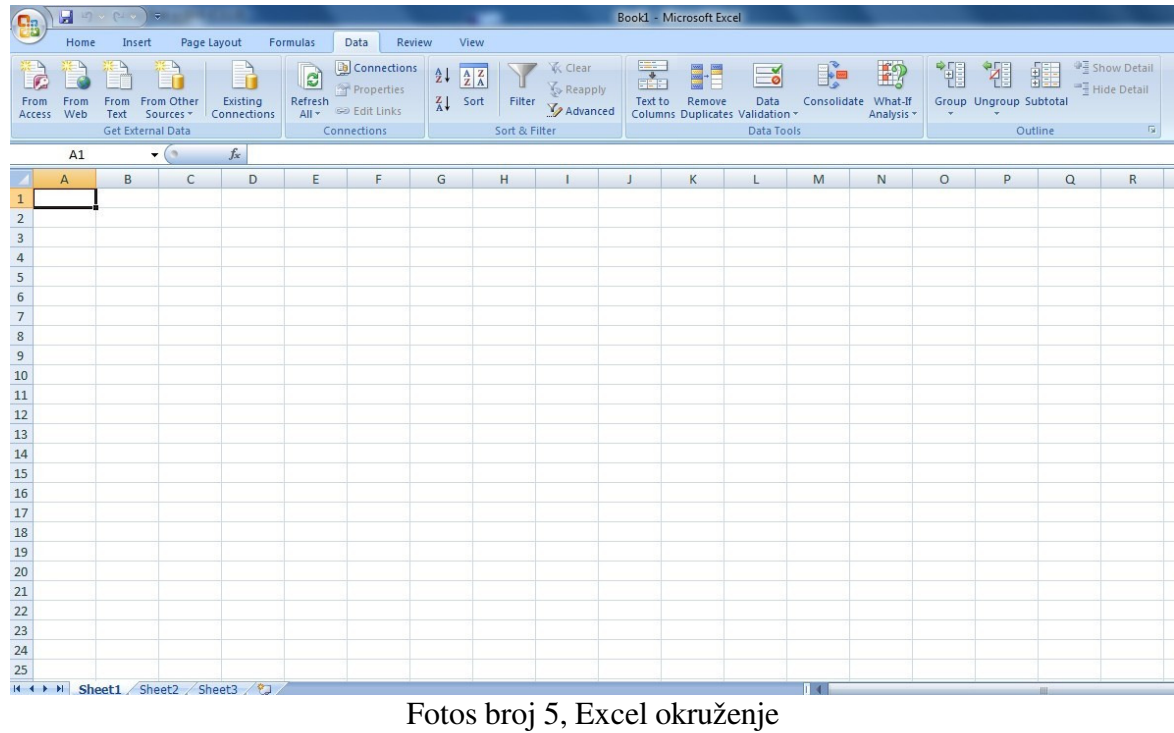

Fotos broj 5, Excel okruženje

Izaberi na meniju excel okruženja Data, i klikni mišem na From Other Source, pojaviće se forma za konfigurciju konekcije na bazu, fotos broj 6;

| ([::])         |             |              | ) ×                 |                         | 1997                                      |                                | _                           | _                         | _                   |               |          |                            | 5           | 500KT -         | IVIICTOSOTT EX | cei                 | -        | _                |
|----------------|-------------|--------------|---------------------|-------------------------|-------------------------------------------|--------------------------------|-----------------------------|---------------------------|---------------------|---------------|----------|----------------------------|-------------|-----------------|----------------|---------------------|----------|------------------|
|                | Home        | Ins          | ert P               | age La                  | yout F                                    | ormulas                        | Data                        | Review                    | v Vi                | ew            |          |                            |             |                 |                |                     |          |                  |
| From<br>Access | From<br>Web | From<br>Text | From Oth<br>Sources | ner<br>• Co             | Existing<br>onnections                    | Refresh<br>All *               | D Conn<br>Prope<br>S Edit L | ections<br>erties<br>inks |                     | Z<br>A<br>ort | Filter   | K Clear<br>Clear<br>C Reap | ply<br>nced | Text 1<br>Colum | to Remove      | Data<br>S Validatio | Consolid | ate Wha<br>Analy |
|                |             | Get Ext      | 悉                   | From                    | SQL Server                                | ion to a COI                   | Converte                    | bla Impa                  | at data             |               | Sort & P | liter                      |             |                 |                | Data Io             | DOIS     |                  |
|                | A1          |              |                     | into E                  | ixcel as a Ta                             | ble or PivotT                  | able repo                   | ort.                      | uata                |               |          |                            |             |                 |                |                     |          |                  |
| 1              | A           | В            |                     | From<br>Create<br>Impor | Analysis Se<br>e a connect<br>t data into | tion to a SQL<br>Excel as a Ta | Server A                    | nalysis Se<br>votTable r  | rvices cu<br>eport. | be.           | Н        | 1                          |             | J               | К              | L                   | М        | N                |
| 2              | I           |              | ITE D               | From                    | XML Data                                  | Import                         |                             |                           |                     |               |          |                            |             |                 |                |                     |          |                  |
| 3              |             |              | (10)                | Open                    | or map a )                                | ML file into                   | Excel.                      |                           |                     |               |          |                            |             |                 |                |                     |          |                  |
| 4              |             |              | N. N                | From                    | Data Conn                                 | ection Wizar                   | rd                          |                           |                     |               |          |                            |             |                 |                |                     |          |                  |
| 5              |             |              |                     | Impor                   | t data for a                              | n unlisted f                   | ormat by                    | using the                 | Data                |               |          |                            |             |                 |                |                     |          |                  |
| 6              |             |              |                     | Conn                    | ection Wiza                               | ard and OLE                    | DB.                         |                           |                     |               |          |                            |             |                 |                |                     |          |                  |
| 7              |             |              | 1                   | Impor                   | t data for a                              | Query<br>in unlisted fo        | ormat by                    | using the                 | Microso             | ft            |          |                            |             |                 |                |                     |          |                  |
| 8              |             |              |                     | Query                   | Wizard an                                 | d ODBC.                        | ,                           |                           |                     |               |          |                            |             |                 |                |                     |          |                  |
| 9              |             |              |                     |                         |                                           |                                |                             |                           |                     |               |          |                            |             |                 |                |                     |          |                  |
| 10             |             |              |                     |                         |                                           |                                |                             |                           |                     |               |          |                            |             |                 |                |                     |          |                  |
| 11             |             |              |                     |                         |                                           |                                |                             |                           |                     |               |          |                            |             |                 |                |                     |          |                  |
| 12             |             |              |                     |                         |                                           |                                |                             |                           |                     |               |          |                            |             |                 |                |                     |          |                  |
| 13             |             |              |                     |                         |                                           |                                |                             |                           |                     |               |          |                            |             |                 |                |                     |          |                  |
| 14             |             |              |                     |                         |                                           |                                |                             |                           |                     |               |          |                            |             |                 |                |                     |          |                  |
| 15             |             |              |                     |                         |                                           |                                |                             |                           |                     |               |          |                            |             |                 |                |                     |          |                  |
| 16             |             |              |                     |                         |                                           |                                |                             |                           |                     |               |          |                            |             |                 |                |                     |          |                  |
| 17             |             |              |                     |                         |                                           |                                |                             |                           |                     |               |          |                            |             |                 |                |                     |          |                  |
| 18             |             |              |                     |                         |                                           |                                |                             |                           |                     |               |          |                            |             |                 |                |                     |          |                  |
| 19             |             |              |                     |                         |                                           |                                |                             |                           |                     |               |          |                            |             |                 |                |                     |          |                  |
| 20             |             |              |                     |                         |                                           |                                |                             |                           |                     |               |          |                            |             |                 |                |                     |          |                  |
| 21             |             |              |                     |                         |                                           |                                |                             |                           |                     |               |          |                            |             |                 |                |                     |          |                  |
| 22             |             |              |                     |                         |                                           |                                |                             |                           |                     |               |          |                            |             |                 |                |                     |          |                  |
| 23             |             |              |                     |                         |                                           |                                |                             |                           |                     |               |          |                            |             |                 |                |                     |          |                  |
| 24             |             |              |                     |                         |                                           |                                |                             |                           |                     |               |          |                            |             |                 |                |                     |          |                  |
| 25             |             |              |                     |                         |                                           |                                |                             |                           |                     |               |          |                            |             |                 |                |                     |          |                  |
| 14 4 5         | N CL        | Fo           | otos                | bro                     | oj 6,                                     | Forn                           | na z                        | a ko                      | onfi                | gι            | ırci     | ju ko                      | one         | kci             | je na          | bazu                | 1        |                  |

Klikni mišem na From SQL Server, pojaviće forma za unos user-a i password-a, fotos broj 7,

| ting                   | Refresh<br>All - Conne                                                                                                    | Properties<br>Edit Links<br>ctions                                                                 | Z↓ S                                                         | ort Filte     | r 🖌 Reapp<br>Advar<br>Filter | nced Co | xtto Remov<br>lumns Duplica | ve E<br>ites Valio<br>Da |
|------------------------|----------------------------------------------------------------------------------------------------|----------------------------------------------------------------------------------------------------|--------------------------------------------------------------|---------------|------------------------------|---------|-----------------------------|--------------------------|
|                        |                                                                                                    |                                                                                                    |                                                              |               |                              |         |                             |                          |
| D                      | E                                                                                                    | F                                                                                                  | G                                                            | Н             | 1                            | J       | К                           | L                        |
|                        |                                                                                                    |                                                                                                    |                                                              |               |                              |         |                             |                          |
|                        |                                                                                                    |                                                                                                    |                                                              |               | 1                            |         |                             |                          |
|                        |                                                                                                    |                                                                                                    |                                                              |               |                              |         |                             |                          |
| Data C                 | onnection Wiz                                                                                                    | zard                                                                                               |                                                              |               |                              |         | 8                           | x                        |
| Con                    | nect to Data                                                                                                    | abase Se<br>on required                                                                            | <b>rver</b><br>to connect t                                  | o the databa  | se server.                   |         |                             |                          |
| Con<br>Ent             | nect to Data<br>ter the information                                                                                                    | abase Se<br>on required<br>DESKTOP-K                                                               | to connect to                                                | o the databa  | se server.                   |         | NA<br>FI                    |                          |
| Con<br>Ent<br>1.       | nect to Data<br>ter the information<br>Server name:<br>Log on credenti                                                                   | abase Se<br>on required<br>DESKTOP-K                                                               | rver<br>to connect t<br>:6RCHA8\SQ                           | o the databa  | se server.                   |         |                             |                          |
| Con<br>Ent             | nect to Data<br>ter the information<br>Server name:<br>Log on credenti<br>O Use Windo                                                    | abase Se<br>on required<br>DESKTOP-K<br>ials<br>ws Authenti                                        | rver<br>to connect to<br>36RCHA8\SQ<br>cation                | o the databa  | se server.                   |         | <b>X</b>                    |                          |
| Con<br>Ent<br>1.<br>2. | nect to Data<br>ter the information<br>Server name:<br>Log on credenti<br>O Use Windo<br>O Use the fol                                   | DESKTOP-K<br>als<br>ws Authenti                                                                    | to connect to<br>(6RCHA8\SQ<br>cation<br>Name and P          | o the databas | se server,                   |         | Xa<br>III                   |                          |
| Con<br>Ent<br>1.<br>2. | nect to Data<br>ter the informati<br>Server name:<br>Log on credenti<br>O Use Windo<br>O Use the fol<br>User Name                        | DESKTOP-K<br>als<br>ws Authenti<br>lowing User<br>:: omega                                         | to connect to<br>CGRCHA8\SQ<br>cation<br>Name and P          | o the databas | se server.                   |         |                             |                          |
| Con<br>Ent             | nect to Data<br>ter the informati<br>Server name:<br>Log on credenti<br>Use Windo<br>Use the fol<br>Use the fol<br>User Name<br>Password | abase Se<br>on required<br>DESKTOP-K<br>ials<br>ws Authenti<br>lowing User<br>:: omega<br>I: omega | rver<br>to connect to<br>:6RCHA8\SQ<br>cation<br>Name and Pi | o the databas | se server.                   |         |                             |                          |
| Con<br>Ent<br>1.<br>2. | nect to Data<br>ter the informati<br>Server name:<br>Use windo<br>Use windo<br>Use the fol<br>Use the fol<br>User Name<br>Password       | abase Se<br>on required<br>DESKTOP-K<br>als<br>ws Authenti<br>lowing User<br>:: omega<br>I: omega  | rver<br>to connect to<br>GRCHA8\SQ<br>cation<br>Name and Pr  | o the databas | se server.                   |         |                             |                          |

Fotos broj 7, unos user-a i password

Popini polja User Name i Password, klikni mišem na gumb Next na formi fotos broj 7, pjavićes se forma za odabir baze i zabele fotos broj 8,

| For | Refresh<br>All * Con | Data Review<br>Connections<br>Properties<br>Edit Links<br>nections | v View<br>A ↓ A Z<br>Z ↓ A Z<br>Z ↓ Sort Fil<br>Sort 4               | ter Advanced              | Text to Remov<br>Columns Duplica                                                                                                    | ve Data<br>ttes Validation<br>Data Too                                                                                                    | Consolida<br>Is | te What-If<br>Analysis ~ | Group Ung |
|-----|----------------------|--------------------------------------------------------------------|----------------------------------------------------------------------|---------------------------|----------------------------------------------------------------------------------------------------|----------------------------------------------------------------------------------------------------|-----------------|--------------------------|-----------|
| )   | E                    | F                                                                  | G H                                                                  | I                         | J K                                                                                                    | L                                                                                                    | Μ               | N                        | 0         |
|     |                      | Data Connection                                                    | on Wizard<br>abase and Tab<br>atabase and Table/                     | le<br>Cube which contains | the data you want.                                                                                                    |                                                                                                    |                 |                          |           |
|     |                      | Omega2019                                                          | base that contains                                                   |                           |                                                                                                    |                                                                                                    |                 | -                        |           |
|     |                      | Connect to                                                         | a specific table:                                                    |                           |                                                                                                    | - here a                                                                                                    |                 | _                        |           |
|     |                      | Name                                                               | Owner<br>dbo<br>dbo<br>dbo<br>dbo<br>dbo<br>dbo<br>dbo<br>dbo<br>dbo | Description Modifie       | d Created<br>3/25/2019 4:44:<br>3/25/2019 4:44:<br>4/5/2019 5:22:0<br>4/7/2019 7:01:2<br>9/3/2018 3:51:2<br>1/24/2011 8:06:<br>1/2/26/2018 9:47<br>12/26/2018 9:47 | Type           32 PM         TABL           33 PM         TABL           7 PM         TABL           1 AM         TABL           4 PM         TABL           52 AM         TABL           131 AM         TABL           131 AM         TABL |                 |                          |           |
|     |                      |                                                                    |                                                                      | Cancel                    | < <u>B</u> ack                                                                                                    | <u>l</u> ext >                                                                                                    | Einish          | J                        |           |

Fotos broj 8, odavir baze i tabele

Odaberi bazu i tabelu, klikni mišem na gumb Finish, na fotosu broj 8, pjaviće se forma, fotos brioj 9

| IS | Refresh<br>All +<br>Cor | Connection<br>Properties<br>Edit Links                       |                                                             | ort Filter                                          | K Clear<br>Reapp<br>Advan             | oly<br>iced   | Text              | to<br>mns     | Remov<br>Duplicat | e<br>es Va<br>[ | Data<br>lidation<br>Data To | Consolida<br>n * | te What-If<br>Analysis * |
|----|-------------------------|--------------------------------------------------------------|-------------------------------------------------------------|-----------------------------------------------------|---------------------------------------|---------------|-------------------|---------------|-------------------|-----------------|-----------------------------|------------------|--------------------------|
|    | E                       | F                                                            | G                                                           | Н                                                   | 1                                     |               | J                 |               | К                 |                 | L                           | М                | N                        |
|    |                         | Save D<br>Enter a<br>save.<br>File Name:<br>DESKTOP          | KGRCHA8_SC                                                  | ction File a<br>scription for y<br>QLEXPRESS01      | our new Data<br>Omega2019<br>Save gas | QUM2<br>sword | NAZ.or<br>in file | file, a<br>dc | and press         | Finish          | i to                        | rowse            |                          |
|    |                         | Friendly Na<br>DESKTOP<br>Search Key<br>Always<br>Excel Serv | ame:<br>K6RCHA8_SC<br>words:<br>attempt to u<br>ices: Authe | QLEXPRESS01<br>se this file to r<br>entication Sett | Omega2019<br>refresh data<br>ings     | QUM2          | 'NAZ              | ack           | Ne                | ext >           | ]<br>]                      | Finish           |                          |
|    |                         |                                                              |                                                             |                                                     | Fotos                                 | b             | oi                | 9             |                   |                 |                             |                  | J                        |

Klikni mišem na gumb Finish, pojaviće se forma, fotos broj 10,

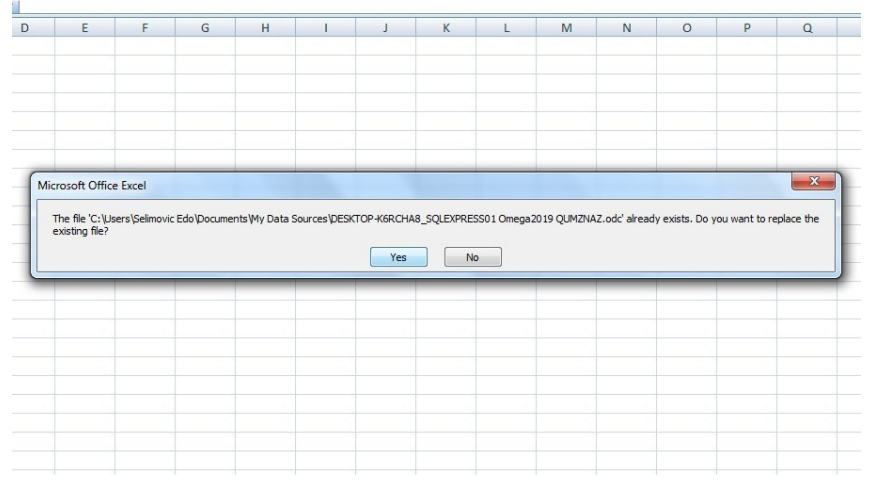

Fotos broj 10, završna forma

Klikni mišem na Yes i podaci će biti prenešeni iz SQL tabele u Excel.

## Skraćeni postupak za prenos podataka iz SQL tabele u excel

Kada smo predhodnim postupkom izvršili prenos podata iz određene SQL tabele u excel, naredni prenosi iz iste baze i iste tabele, mogu se izvršiti skraćenim putem. Odaberi Data na excel okruženju i klikni mišem na, Existing Connesctions, pojaviće se spisak svih prenosa u excel, fotos broj 10

|                 |                                                                                                    |                                                                                                    | ROOKT - IVII                     | CLOSOLT EXCEL                   |                                  |
|-----------------|----------------------------------------------------------------------------------------------------|----------------------------------------------------------------------------------------------------|----------------------------------|---------------------------------|----------------------------------|
| las             | Data Review                                                                                                    | View                                                                                                    |                                  |                                 |                                  |
| efresh<br>All ≁ | Connections                                                                                                    | Sort Sort & Filter                                                                                                    | Clear<br>Reapply<br>Advanced     | Remove Duplicates Valid<br>Data | Data Co<br>dation ≠<br>ata Tools |
| F               | Existing Connections                                                                                                    |                                                                                                    |                                  | ę                               | X                                |
| -               | Show: All Connection                                                                                                    | ns 💌                                                                                                    | ]                                |                                 |                                  |
| -               | Select a Connection:                                                                                                    |                                                                                                    | 4                                |                                 |                                  |
|                 | Connection files on the<br><no connec<br="">Connection files on thi<br/>dbo_MINAL<br/>[Blank]<br/>dbo_RPOD/<br/>[Blank]<br/>DESKTOP-K<br/>[Blank]<br/>MSN Moneo</no> | e Network<br>ctions found><br>is computer<br>EXPORT_TABLE<br>AC EXPORT_TABLE<br>(GRCHAB_SQLEXPRESS<br>(Central Investor Cur | 501 Omega2019 QUM<br>rency Rates | IZNAZ                           |                                  |
|                 | [Blank]                                                                                                    | yCentral Investor Maj                                                                                                    | jor Indicies                     |                                 |                                  |
|                 | Blank]                                                                                                    | rCentral Investor Sto                                                                                                    | ck Quotes                        |                                 |                                  |
|                 | Browse for More                                                                                                    | ]                                                                                                    |                                  | )pen Ci                         | ancel                            |

Fotos broj 10, Spisak svih prenosa u excel

Odaberi želleni prenos i klikni mišem na gumb Open, pojaviće se forma, fotos broj 11,

| Import Data                                                               |
|---------------------------------------------------------------------------|
| Import Data                                                               |
| Import Data ? X<br>Select how you want to view this data in your workbook |
| Import Data                                                               |
| Import Data                                                               |
| Select how you want to view this data in your workbook                    |
| Existing worksheet:      Esast      New worksheet                         |
| Properties OK Cancel                                                      |

Klikni mišem na gumb OK, pojaviće se forma za unos password-a fotos broj 12,

| G | Н                         | I                        | J         | К      | L            | M | N |
|---|---------------------------|--------------------------|-----------|--------|--------------|---|---|
|   | SQL Server Log<br>Server: | in<br>DES<br>d Connectio | KTOP-K6RC | HA8\SC | OK<br>Cancel |   |   |
|   | Login ID:<br>Password:    | ome                      | omega     |        |              |   |   |

Fotos broj 12, forma za unos password-a

Unesi password i klikni na gumb OK, izvršiće se prenos podataka iz SQL tabele u excel. Ovaj načim prenosa podataka iz SQL tabele u excel važi za proces koji se obavlja sa klijenta. Sličan postupak je i ako se ovo radi na raćunaru na kome se nalazi baza u MSSQL, ali je taj posao kraći i jednostavniji.

Živinice, juli 2019. godine

Selimović Edhem Edo Selimović (dhem